# 配置Cisco Threat Intelligence Director并排除故障

### 目录

<u>简介</u> <u>先决条件</u> <u>要求</u> <u>使用的组件</u> <u>背景信息</u> <u>此计划如何运作?</u> 配置 <u>网络图</u> 配置 <u>验证</u> 故障排除

### 简介

本文档介绍如何配置和排除思科威胁情报导向器(TID)故障。

## 先决条件

### 要求

Cisco 建议您了解以下主题:

• Firepower管理中心(FMC)管理

在配置Cisco Threat Intelligence Director功能之前,您需要确保以下条件:

- Firepower管理中心(FMC): 必须在6.2.2版(或更高版本)上运行(可托管于物理或虚拟FMC上)。必须配置至少15 GB的RAM内存。必须配置REST API访问已启用。
- •传感器必须运行6.2.2版(或更高版本)。
- 在访问控制策略选项的Advanced Settings选项卡中,**必须启用**Enable Threat Intelligence Director。
- 如果规则尚未存在,请将其添加到访问控制策略。
- 如果希望SHA-256可观察项生成观察结果和Firepower管理中心事件,请创建一个或多个恶意软件云查找或阻止恶意软件文件规则,并将文件策略与访问控制策略中的一个或多个规则相关联。
- 如果希望IPv4、IPv6、URL或域名观察生成连接和安全情报事件,请在访问控制策略中启用连 接和安全情报日志记录。

### 使用的组件

本文档中的信息基于以下软件版本:

- 运行6.2.2.81的思科Firepower威胁防御(FTD)虚拟
- 运行6.2.2.81的Firepower管理中心虚拟(vFMC)

注意:本文档中的信息都是基于特定实验室环境中的设备编写的。本文档中使用的所有设备最 初均采用原始(默认)配置。如果您的网络处于活动状态,请确保您了解所有命令的潜在影响 。

### 背景信息

**思科威胁情报**导向器(TID)是可操作威胁情报信息的系统。系统消耗并规范异类第三方网络威胁情报 ,将情报发布到检测技术,并关联来自检测技术的观察结果。

有三个新术语:**可观察量、指标**和事**故**。可观察只是变量,例如URL、域、IP地址或SHA256。指 示器由可观察项组成。有两种类型的指示器。简单指示器只包含一个可观察的。在复杂指示器的情 况下,有两个或多个可观察的,它们使用逻辑函数(如AND和OR)彼此连接。一旦系统检测到应 在FMC上阻止或监控的流量,就会出现事故。

Simple Indicator

Complex indicator, two operators

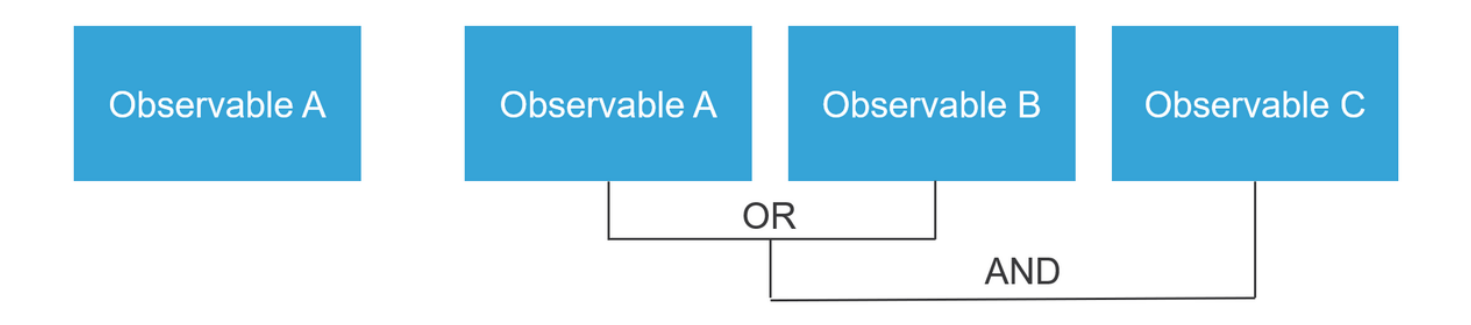

#### 此计划如何运作?

如图所示,在FMC上,您必须配置源,从中下载威胁情报信息。然后,FMC将该信息(可观察信息 )推送到传感器。当流量与可观察项匹配时,事故将显示在FMC用户界面(GUI)中。

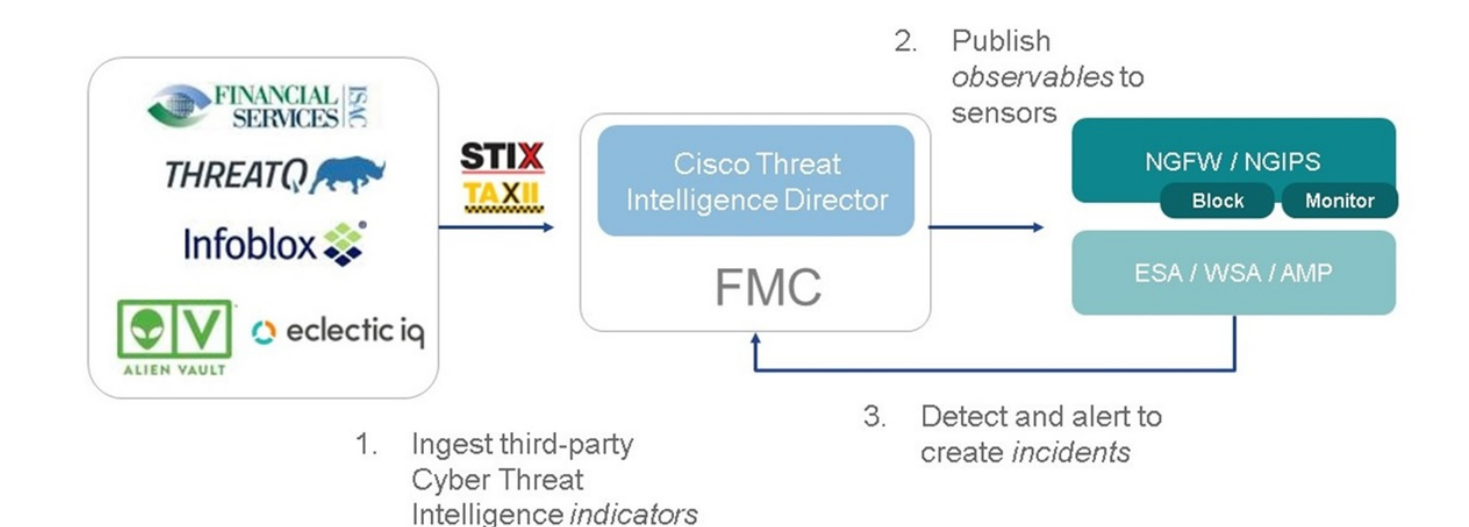

有两个新术语:

- STIX(结构化威胁情报表达式)是共享和使用威胁情报信息的标准。有三个关键功能要素:指标、可观察项和事故
- TAXII(可信自动交换指标信息)是威胁信息的传输机制

配置

要完成配置,请考虑以下部分:

#### 网络图

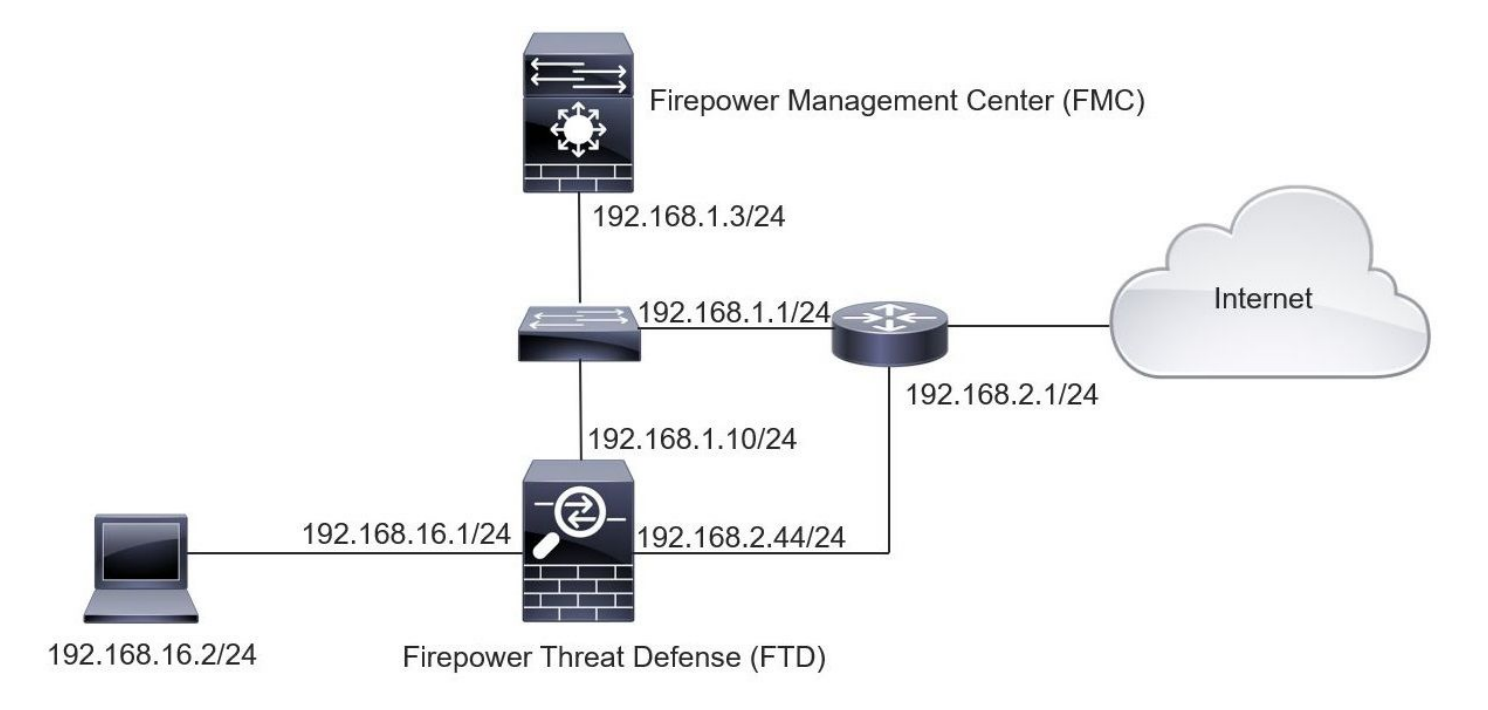

#### 配置

步骤1.要配置TID,您必须导航至Intelligence选项卡,如图所示。

| Overview Analysis Policies Devices Obje                     | ects AMP Intellige    | ence     |           |         |                             | Deploy 2014 System Help 🔻 | mzadlo 🔻        |
|-------------------------------------------------------------|-----------------------|----------|-----------|---------|-----------------------------|---------------------------|-----------------|
| Sources Indicators Observables                              |                       |          |           |         |                             |                           |                 |
| ٩                                                           |                       |          |           |         |                             | C 4 Sources               | +               |
| \$ Name                                                     | ¢ Type                | Delivery | Action    | Publish | ▼ Last Updated              | Status                    |                 |
| guest.Abuse_ch<br>guest.Abuse_ch                            | STIX                  | TAXII    | Monitor   |         | 3 hours ago   Pause Updates | A Completed with Errors   | / 🗇             |
| guest.CyberCrime_Tracker<br>guest.CyberCrime_Tracker        | STIX                  | TAXII    | Monitor   |         | 3 hours ago   Pause Updates | Completed                 | / 🗇             |
| <b>user_AlienVault</b><br>Data feed for user: AlienVault    | STIX                  | TAXII    | Monitor   |         | 4 hours ago   Pause Updates | ▲ Completed with Errors   | / 0             |
| test_flat_file<br>Test flat file                            | IPv4 Flat File        | Upload   | 8 Block • |         | 3 days ago                  | Completed                 | / 🗇             |
|                                                             |                       |          |           |         |                             |                           |                 |
|                                                             |                       |          |           |         |                             |                           |                 |
|                                                             |                       |          |           |         |                             |                           |                 |
|                                                             |                       |          |           |         |                             |                           |                 |
|                                                             |                       |          |           |         |                             |                           |                 |
| Last login on Tuesday, 2017-08-29 at 20:05:28 PM from ams3- | vpn-dhcp372.cisco.com |          |           |         |                             |                           | uluilu<br>cisco |

注意:如果源包含不受支持的可观察项,则状态应为"已完成,但出现错误"。

步骤2.您必须添加威胁源。添加源有三种方法:

• TAXII — 使用此选项时,可以配置以STIX格式存储威胁信息的服务器

| Add Source             |                                                             |                                                                                                  | ? ×        |  |  |  |  |  |
|------------------------|-------------------------------------------------------------|--------------------------------------------------------------------------------------------------|------------|--|--|--|--|--|
| DELIVERY               | TAXII URL                                                   | Upload                                                                                           |            |  |  |  |  |  |
| URL*                   | http://hailataxii.                                          | com:80/taxii-discovery-service                                                                   |            |  |  |  |  |  |
|                        |                                                             | SSL Settir                                                                                       | ngs 🗸      |  |  |  |  |  |
| USERNAME               | guest                                                       |                                                                                                  |            |  |  |  |  |  |
| PASSWORD               | ••••                                                        |                                                                                                  |            |  |  |  |  |  |
|                        | Credentials will be sent using an unsecured HTTP connection |                                                                                                  |            |  |  |  |  |  |
| FEEDS*                 | × guest.CyberC                                              | rime_Tracker                                                                                     | < <b>-</b> |  |  |  |  |  |
|                        | Note: A separate name will default                          | source will be added for each feed selected. The to the name of the feed and can be edited later | e<br>:     |  |  |  |  |  |
| ACTION                 | Monitor                                                     |                                                                                                  |            |  |  |  |  |  |
| UPDATE EVERY (MINUTES) | 1440                                                        | Never Update                                                                                     |            |  |  |  |  |  |
| TTL (DAYS)             | 90                                                          |                                                                                                  |            |  |  |  |  |  |
| PUBLISH                |                                                             |                                                                                                  |            |  |  |  |  |  |
|                        |                                                             | Save                                                                                             | Cancel     |  |  |  |  |  |

**注意:**唯一可用的操作是监控。您无法以STIX格式配置威胁的阻止操作。

• URL — 您可以配置指向STIX威胁或平面文件所在的HTTP/HTTPS本地服务器的链接。

| Ad | d Source                         |           |              | ③ ×            |
|----|----------------------------------|-----------|--------------|----------------|
|    | DELIVERY                         | TAXII URL | Upload       |                |
|    | ТҮРЕ                             | STIX      | •            |                |
|    | URL*                             |           |              | SSL Settings 🗸 |
|    | NAME*                            |           |              |                |
|    | DESCRIPTION                      |           |              |                |
|    |                                  | 0.11.11   |              | .a.            |
|    | ACTION<br>UPDATE EVERY (MINUTES) | Monitor   | Never Update |                |
|    | TTL (DAYS)                       | 90        |              |                |
|    | PUBLISH                          |           |              |                |
|    |                                  |           |              | Save Cancel    |

• 平面文件 — 可以上传\*.txt格**式的文**件,并且必须指定文件的内容。文件每行必须包含一个内容 条目。

| Ad | d Source                        |              |     |          |               |                                  | ⑦ ×         |
|----|---------------------------------|--------------|-----|----------|---------------|----------------------------------|-------------|
|    | DELIVERY                        | TAXII        | URL | Upload   |               |                                  |             |
|    | ТҮРЕ                            | Flat File    |     | •        | CONTENT       | SHA-256                          | •           |
|    | FILE*                           |              |     | Drag and | drop or click | SHA-256<br>Domain<br>URL<br>IPv4 | ^           |
|    | NAME*<br>DESCRIPTION            |              |     |          |               | IPv6<br>Email To<br>Email From   | ~           |
|    | ACTION<br>TTL (DAYS)<br>PUBLISH | Selock<br>90 | ~   |          |               |                                  | <u>, 11</u> |
|    |                                 |              |     |          |               | Save                             | Cancel      |

**注意:**默认情况下,所有源都会发布,这意味着它们会被推送到传感器。此过程可能需要 20分钟或更长时间。

步骤3.在Indicator选项卡下,您可以确认是否从已配置的源下载了指示符属性:

| Sources      | Indicators Observables                                                                                                    |                |           |             |         |                           |                        |
|--------------|----------------------------------------------------------------------------------------------------|----------------|-----------|-------------|---------|---------------------------|------------------------|
| Last Updated | 1 week 👻 Q                                                                                                    |                |           |             |         | C                         | 111 Indicators         |
| Туре         | \$ Name                                                                                                    | Source         | Incidents | Action      | Publish | ▼ Last Updated            | Status                 |
| Pv4          | Feodo Tracker:   This IP address has been identified as malicio<br>This IP address 162.243.159.58 has been identified as malicious by  | guest.Abuse_ch |           | Monitor •   |         | Sep 13, 2017 10:50 AM EDT | Completed              |
| IPv4         | Feodo Tracker:   This IP address has been identified as malicio<br>This IP address 66.221.1.104 has been identified as malicious by fe | guest.Abuse_ch |           | Monitor •   |         | Sep 13, 2017 10:50 AM EDT | O Completed            |
| Complex      | ZeuS Tracker (online)  eite.asia/yaweh/cidphp/file.php (201<br>This domain eite.asia has been identified as malicious by zeustracke    | guest.Abuse_ch |           | O Monitor   |         | Sep 13, 2017 10:50 AM EDT | A Completed with Error |
| Complex      | ZeuS Tracker (offline)  I3d.pp.ru/global/config.jp (2017-08<br>This domain I3d.pp.ru has been identified as malicious by zeustrack     | guest.Abuse_ch |           | Monitor     |         | Sep 13, 2017 10:50 AM EDT | O Completed            |
| Complex      | ZeuS Tracker (offline)   masoic.com.ng/images/bro/config.jp<br>This domain masoic.com.ng has been identified as malicious by zeu       | guest.Abuse_ch |           | Ø Monitor   |         | Sep 13, 2017 10:50 AM EDT | A Completed with Error |
| Pv4          | Feodo Tracker:   This IP address has been identified as malicio<br>This IP address 188,138.25.250 has been identified as malicious by  | guest.Abuse_ch |           | Monitor •   |         | Sep 13, 2017 10:50 AM EDT | Ocompleted             |
| Pv4          | Feodo Tracker:   This IP address has been identified as malicio<br>This IP address 77.244.245.37 has been identified as malicious by f | guest.Abuse_ch |           | Monitor *   |         | Sep 13, 2017 10:50 AM EDT | O Completed            |
| Complex      | ZeuS Tracker (offline)  lisovfoxcom.418.com1.ru/clock/cidph<br>This domain lisovfoxcom.418.com1.ru has been identified as malici       | guest.Abuse_ch |           | S Monitor   |         | Sep 13, 2017 10:50 AM EDT | A Completed with Error |
| Pv4          | Feodo Tracker:   This TP address has been identified as malicio<br>This IP address 104.238.119.132 has been identified as malicious b  | guest.Abuse_ch |           | O Monitor • |         | Sep 13, 2017 10:50 AM EDT | Ocompleted             |
| Pv4          | Feodo Tracker:   This IP address has been identified as malicio<br>This IP address 185.18.76.146 has been identified as malicious by f | guest.Abuse_ch |           | Monitor •   |         | Sep 13, 2017 10:50 AM EDT | O Completed            |
| Pv4          | Feodo Tracker:   This IP address has been identified as malicio<br>This IP address 68.168.210.95 has been identified as malicious by f | guest.Abuse_ch |           | Monitor •   |         | Sep 13, 2017 10:50 AM EDT | O Completed            |
| Pv4          | Feodo Tracker:   This IP address has been identified as malicio                                                                        | guest.Abuse_ch |           | Monitor •   |         | Sep 13, 2017 10:50 AM EDT | Completed              |

步骤4.选择指示器的名称后,您可以看到有关该指示器的更多详细信息。此外,您还可以决定是否 要将其发布到传感器,还是要更改操作(如果显示简单指示器)。

如图所示,复杂指示器列有两个由OR运算符连接的可观察项:

| Indicator Details                                                                                                    | ? ×                                                  | Indicator Details                                                                                                    |                                           |
|----------------------------------------------------------------------------------------------------|------------------------------------------------------|----------------------------------------------------------------------------------------------------|-------------------------------------------|
| NAME<br>ZeuS Tracker (offline)  I3d.pp.ru/global/config.jp<br>(2017-08-16)   This domain has been identified as<br>by zeustracker.abuse.ch<br>This domain 13d.pp.ru has been identified as malic<br>zeustracker.abuse.ch. For more detailed infomation<br>indicator go to [CAUTION!!Read-URL-Before-Click]<br>[https://zeustracker.abuse.ch/monitor.php?host=13d<br>SOURCE guest.Abuse_ch<br>EXPIRES Nov 27, 2017 7:16 PM CET<br>ACTION (Monitor)<br>PUBLISH (Monitor)<br>DOMAIN<br>I3d.pp.ru<br><i>OR</i><br>URL<br>I3d.pp.ru/global/config.jp/ | s malicious<br>cious by<br>h about this<br>d.pp.ru]. | NAME<br>Feodo Tracker:   This IP address has been identify<br>malicious by feodotracker.abuse.ch. For more det<br>infomation about this indicator go to [CAUTION]<br>Before-Click] [https://feodotracker.abuse.ch<br>/host/<br>SOURCE guest.Abuse_ch<br>EXPIRES Nov 27, 2017 7:16 PM CET<br>ACTION  Monitor  PUBLISH  IPV4 | fied as<br>.ed as<br>:ailed<br>!Read-URL- |
| Download STI                                                                                                    | IX Close                                             | Download S                                                                                                    | TIX Close                                 |

步骤5.导航至"可观察"选项卡,在该选项卡中可以找到指示器中包含的URL、IP地址、域和 SHA256。您可以确定要推送到传感器的可观察项,并可以选择更改它们的操作。在最后一列中 ,有一个白名单按钮,相当于发布/不发布选项。

| erview A<br>idents S | analysis Policies Devices Objects AMP Intelligence<br>Sources Elements Settings |            |           |         | De                        | eploy 🛛 👰 System Help 🔻  | adı |
|----------------------|---------------------------------------------------------------------------------|------------|-----------|---------|---------------------------|--------------------------|-----|
| Sources              | Indicators Observables                                                          |            |           |         |                           |                          |     |
|                      |                                                                                 |            |           |         |                           | C 142 Observables        |     |
| Ф Туре               | Value                                                                           | Indicators | Action    | Publish | ▼ Updated At              | ¢ Expires                |     |
| Pv4                  |                                                                                 | 1          | Monitor • |         | Sep 13, 2017 10:50 AM EDT | Dec 12, 2017 9:50 AM EST | - [ |
| Pv4                  |                                                                                 | 1          | Monitor • |         | Sep 13, 2017 10:50 AM EDT | Dec 12, 2017 9:50 AM EST |     |
| Domain               | eite.asia                                                                       | 1          | Monitor • |         | Sep 13, 2017 10:50 AM EDT | Dec 12, 2017 9:50 AM EST |     |
| IRL                  | eite.asia/yaweh/cidphp/file.php/                                                | 1          | Monitor • |         | Sep 13, 2017 10:50 AM EDT | Dec 12, 2017 9:50 AM EST |     |
| omain                | l3d.pp.ru                                                                       | 1          | Monitor • |         | Sep 13, 2017 10:50 AM EDT | Dec 12, 2017 9:50 AM EST |     |
| RL                   | l3d.pp.ru/global/config.jp/                                                     | 1          | Monitor • |         | Sep 13, 2017 10:50 AM EDT | Dec 12, 2017 9:50 AM EST |     |
| RL                   | masoic.com.ng/images/bro/config.jpg/                                            | 1          | Monitor • |         | Sep 13, 2017 10:50 AM EDT | Dec 12, 2017 9:50 AM EST |     |
| omain                | masoic.com.ng                                                                   | 1          | Monitor • |         | Sep 13, 2017 10:50 AM EDT | Dec 12, 2017 9:50 AM EST |     |
| v4                   |                                                                                 | 1          | Monitor • |         | Sep 13, 2017 10:50 AM EDT | Dec 12, 2017 9:50 AM EST |     |
| v4                   |                                                                                 | 1          | Monitor • |         | Sep 13, 2017 10:50 AM EDT | Dec 12, 2017 9:50 AM EST |     |
| omain                | lisovfoxcom.418.com1.ru                                                         | 1          | Monitor · |         | Sep 13, 2017 10:50 AM EDT | Dec 12, 2017 9:50 AM EST |     |
| RL.                  | lisovfoxcom.418.com1.ru/clock/cidphp/file.php/                                  | 1          | Monitor • |         | Sep 13, 2017 10:50 AM EDT | Dec 12, 2017 9:50 AM EST |     |
| ogin on Thu          | rsday, 2017-09-14 at 09:29:20 AM from dhcp-10-229-24-31.cisco.com               |            |           |         |                           |                          |     |

步骤6.导航至Elements选项卡以验证启用TID的设备列表。

| Overview  | Analysis | Policies | Devices  | Objects | AMP | Intelligence |                                           | Ţ                       | Deploy | 0 Syst     | em He      | lp <del>v</del> | admin 🔻 |
|-----------|----------|----------|----------|---------|-----|--------------|-------------------------------------------|-------------------------|--------|------------|------------|-----------------|---------|
| Incidents | Sources  | Element  | s Settin | ngs     |     |              |                                           |                         |        |            |            |                 |         |
|           |          |          |          |         |     |              |                                           |                         |        | 1 Elem     | ent        |                 |         |
| Name      |          |          |          |         |     |              | Element Type                              | Registered On           |        | Access Co  | ntrol Poli | су              |         |
| S FTD_    | 622      |          |          |         |     |              | Cisco Firepower Threat Defense for VMWare | Sep 5, 2017 4:00 PM EDT | 1      | acp_policy |            |                 |         |
|           |          |          |          |         |     |              |                                           |                         |        |            |            |                 |         |

步骤 7(可选)。 导航至"设置"选项卡,然后选择"暂停"按钮,以停止向传感器推送指示器。此操作 最多可能需要20分钟。

| Overview  | Analysis | Policies | Devices | Objects | AMP | Intellige   | ence                                                                                                  | Deploy | e, | System | Help 🔻 | admin 🔻 |
|-----------|----------|----------|---------|---------|-----|-------------|----------------------------------------------------------------------------------------------------|--------|----|--------|--------|---------|
| Incidents | Sources  | Elements | Settin  | gs      |     |             |                                                                                                    |        |    |        |        |         |
|           |          |          |         |         |     | TID Detecti | lion                                                                                                  |        |    |        |        |         |
|           |          |          |         |         |     | The syst    | tem is currently publishing TID observables to elements. Click Pause to stop publishing and purge TID |        |    |        |        |         |
|           |          |          |         |         |     | observat    | bles stored on your elements.                                                                         |        |    |        |        |         |
|           |          |          |         |         |     | Pause       | Resume                                                                                                |        |    |        |        |         |
|           |          |          |         |         |     |             |                                                                                                    |        |    |        |        |         |

### 验证

方法1.要验证TID是否对流量执行了操作,您需要导航至Incidents选项卡。

| Overview Analysis          | Policies Devices Objects AMP Intelligence                |                                                            |         | Deploy 🍳       | System Help  | 🔹 admin y |
|----------------------------|----------------------------------------------------------|------------------------------------------------------------|---------|----------------|--------------|-----------|
| × Last Updated 1 week      | Elements Settings                                        |                                                            |         | C              | 89 Incidents |           |
| ▼ Last Updated             | ¢ Incident ID                                            | Indicator Name                                             | Туре    | ¢ Action Taken | \$ Status    |           |
| 2 days ago                 | O IP-20170912-6                                          |                                                            | IPv4    | 😵 Blocked      | New          | ō         |
| 2 days ago                 | O IP-20170912-5                                          |                                                            | IPv4    | 😣 Blocked      | New          | ō         |
| 7 days ago                 | SHA-20170907-81                                          | 2922f0bb1acf9c221b6cec45d6d10ee9cf12117fa556c304f94122350c | SHA-256 | 😵 Blocked      | New          | Ō         |
| 7 days ago                 | SHA-20170907-80                                          | 2922f0bb1acf9c221b6cec45d6d10ee9cf12117fa556c304f94122350c | SHA-256 | 8 Blocked      | New          | Ō         |
| 7 days ago                 | SHA-20170907-79                                          | 2922f0bb1acf9c221b6cec45d6d10ee9cf12117fa556c304f94122350c | SHA-256 | 😵 Blocked      | New          | Ō         |
| 7 days ago                 | SHA-20170907-78                                          | 2922f0bb1acf9c221b6cec45d6d10ee9cf12117fa556c304f94122350c | SHA-256 | 8 Blocked      | New          | Ō         |
| 7 days ago                 | SHA-20170907-77                                          | 2922f0bb1acf9c221b6cec45d6d10ee9cf12117fa556c304f94122350c | SHA-256 | 😣 Blocked      | New          | Ō         |
| ast login on Thursday, 201 | (7-09-14 at 09:29:20 AM from dhcp-10-229-24-31.cisco.com |                                                            |         |                |              | altalia   |

#### 方法2.在TID标记下的Security Intelligence Events选项卡下可以找到事故。

| Over           | view                                                                                                    | Analysis Policie          | s Devic     | es Obj     | jects AMP       | Intelligence   | au -           | NE. SHE      |                  |                         |                  | Deploy             | 👰 System H         | elp 🔻 admin 🔻     |
|----------------|----------------------------------------------------------------------------------------------------|---------------------------|-------------|------------|-----------------|----------------|----------------|--------------|------------------|-------------------------|------------------|--------------------|--------------------|-------------------|
| Conte          | xt Ex                                                                                                    | plorer Connection         | s 🕨 Secur   | ity Intel  | ligence Event   | s Intrusions • | Files <b>•</b> | Hosts 🔻 🛛    | Users • Vulnerat | ilities • Correlation • | Custom •         | Lookup • Sea       | irch               |                   |
|                |                                                                                                    |                           |             |            |                 |                |                |              |                  | Book                    | mark This Page P | Report Designer Da | shboard View Boo   | okmarks Search    |
| Secur<br>No Se | Security Intelligence Events (switch workflow)<br>in 2017-09-17 11:59:53 - 2017-09-17 13:04:34<br>io Search Constraints (Edit Search) |                           |             |            |                 |                |                |              |                  |                         |                  |                    |                    |                   |
| Jum            | p to                                                                                                    | • First Dacket            | Lact        | Action     | Bascon          | Initiator ID   | Initiator      | Percender IP | Bacmandar        | Conurity Intelligence   | Instacc          | Farace             | Source Bort /      | Dectination Port  |
|                |                                                                                                    | * Instracket              | Packet      | Accion     | Keason          | Indator_IP     | Country        | Kesponder IP | Country          | Category                | Security Zone    | Security Zone      | ICMP Type          | ICMP Code         |
| 4              |                                                                                                    | 2017-09-17 13:01:11       |             | Allow      | DNS Monitor     | 192.168.16.2   |                | -            | I NLD            | TID Domain Name Monitor |                  |                    | 57438 / udp        | 53 (domain) / udp |
| 4              |                                                                                                    | 2017-09-17 13:01:11       |             | Allow      | DNS Monitor     | 192.168.16.2   |                | -            |                  | TID Domain Name Monitor |                  |                    | <u>63873 / udp</u> | 53 (domain) / udp |
| 4              |                                                                                                    | 2017-09-17 13:01:11       |             | Allow      | DNS Monitor     | 192.168.16.2   |                | 101          |                  | TID Domain Name Monitor |                  |                    | 60813 / udp        | 53 (domain) / udp |
| 4              |                                                                                                    | 2017-09-17 13:01:11       |             | Allow      | DNS Monitor     | 192.168.16.2   |                | -            | I NLD            | TID Domain Name Monitor |                  |                    | <u>53451 / udp</u> | 53 (domain) / udp |
| 4              |                                                                                                    | 2017-09-17 13:00:15       |             | Block      | IP Block        | 192.168.16.2   |                | 0            | SA USA           | TID IPv4 Block          |                  |                    | 51974 / tcp        | 80 (http) / tcp   |
| 4              |                                                                                                    | 2017-09-17 12:59:54       |             | Block      | IP Block        | 192.168.16.2   |                | 0            | III USA          | TID IPv4 Block          |                  |                    | 51972 / tcp        | 80 (http) / tcp   |
| 4              |                                                                                                    | 2017-09-17 12:59:33       |             | Block      | IP Block        | 192.168.16.2   |                | 0            | USA              | TID IPv4 Block          |                  |                    | 51970 / tcp        | 80 (http) / tcp   |
| < <            | Page                                                                                                    | 1 of 1 >> Displayin       | ig rows 1-7 | 7 of 7 row | s               |                |                |              |                  |                         |                  |                    |                    |                   |
|                | View                                                                                                    | Delete                    |             |            |                 |                |                |              |                  |                         |                  |                    |                    |                   |
|                | /iew A                                                                                                    | I Delete All              |             |            |                 |                |                |              |                  |                         |                  |                    |                    |                   |
|                |                                                                                                    |                           |             |            |                 |                |                |              |                  |                         |                  |                    |                    |                   |
| Last lo        | gin on                                                                                                    | Friday, 2017-09-15 at 08: | 24:16 AM fr | om dhcp-1  | 0-229-24-31.cls | co.com         |                |              |                  |                         |                  |                    |                    | uluili.<br>cisco  |
|                |                                                                                                    |                           |             |            |                 |                |                |              |                  |                         |                  |                    |                    |                   |

注意:TID的存储容量为100万次。

方法3.您可以确认FMC和传感器上是否存在已配置的源(源)。为此,您可以在CLI上导航到以下位置:

/var/sf/siurl\_download/

/var/sf/sidns\_download/

/var/sf/iprep\_download/

为SHA256源创建了新目录:/var/sf/sifile\_download/。

```
root@ftd622:/var/sf/sifile_download# ls -1
total 32
-rw-r--r-- 1 root root 166 Sep 14 07:13 8ba2b2c4-9275-11e7-8368-f6cc0e401935.lf
-rw-r--r-- 1 root root 38 Sep 14 07:13 8ba40804-9275-11e7-8368-f6cc0e401935.lf
-rw-rw-r-- 1 root root 16 Sep 14 07:13 IPRVersion.dat
-rw-rw-r-- 1 root root 1970 Sep 14 07:13 dm_file1.acl
-rw-rw-r-- 1 www www 167 Sep 14 07:13 file.rules
drwxr-xr-x 2 www www 4096 Sep 4 16:13 health
drwxr-xr-x 2 www www 4096 Sep 7 22:06 peers
```

drwxr-xr-x 2 www www 4096 Sep 14 07:13 tmp root@ftd622:/var/sf/sifile\_download# cat 8ba2b2c4-9275-11e7-8368-f6cc0e401935.1f #Cisco TID feed:TID SHA-256 Block:1 7a00ef4b801b2b2acd09b5fc72d7c79d20094ded6360fb936bf2c65a1ff16907 2922f0bb1acf9c221b6cec45d6d10ee9cf12117fa556c304f94122350c2bcbdc

注意:TID仅在FMC的全局Doiman上启用

**注意:**如果在活动Firepower管理中心上以高可用性配置(物理FMC设备)托管TID,则系统 不会将TID配置和TID数据同步到备用Firepower管理中心。

### 故障排除

有一个称为tid的顶级进程。此过程取决于三个过程:**蒙哥**,RabbitMQ,红**皮**。要验证进程是否运行 pmtool**状态 | grep 'RabbitMQ\|mongo\|redis\|tid' | grep " - "命**令。

root@fmc622:/Volume/home/admin# pmtool status | grep 'RabbitMQ\|mongo\|redis\|tid' | grep " - "
RabbitMQ (normal) - Running 4221
mongo (system) - Running 4364
redis (system) - Running 4365
tid (normal) - Running 5128
root@fmc622:/Volume/home/admin#

为了实时验证所执行的操作,您可以执行system support firewall-engine-debug**或system support** trace命令。

#### > system support firewall-engine-debug

Please specify an IP protocol: Please specify a client IP address: 192.168.16.2 Please specify a client port: Please specify a server IP address: Please specify a server port: Monitoring firewall engine debug messages ... 192.168.16.2-59122 > 129.21.1.40-80 6 AS 1 I 1 URL SI: ShmDBLookupURL("http://www.example.com/") returned 1 ... 192.168.16.2-59122 > 129.21.1.40-80 6 AS 1 I 1 URL SI: Matched rule order 19, Id 19, si list id 1074790455, action 4 192.168.16.2-59122 > 129.21.1.40-80 6 AS 1 I 1 deny action 在行动方面有两种可能:

• URL SI: 匹配的规则顺序19、ID 19、ID 1074790455、操作4 — 流量被阻止

• URL SI:匹配规则顺序20、ID 20、si列表ID 1074790456、操作6 — 流量受监控。